### วิธีการดาวน์โหลด โปรแกรม GpaCert 50

### (โปรแกรมตรวจสอบความถูกต้องของข้อมูลก่อนนำส่งให้กรมส่งเสริมการปกครองท้องถิ่น)

#### www.thailocaladmin.go.th

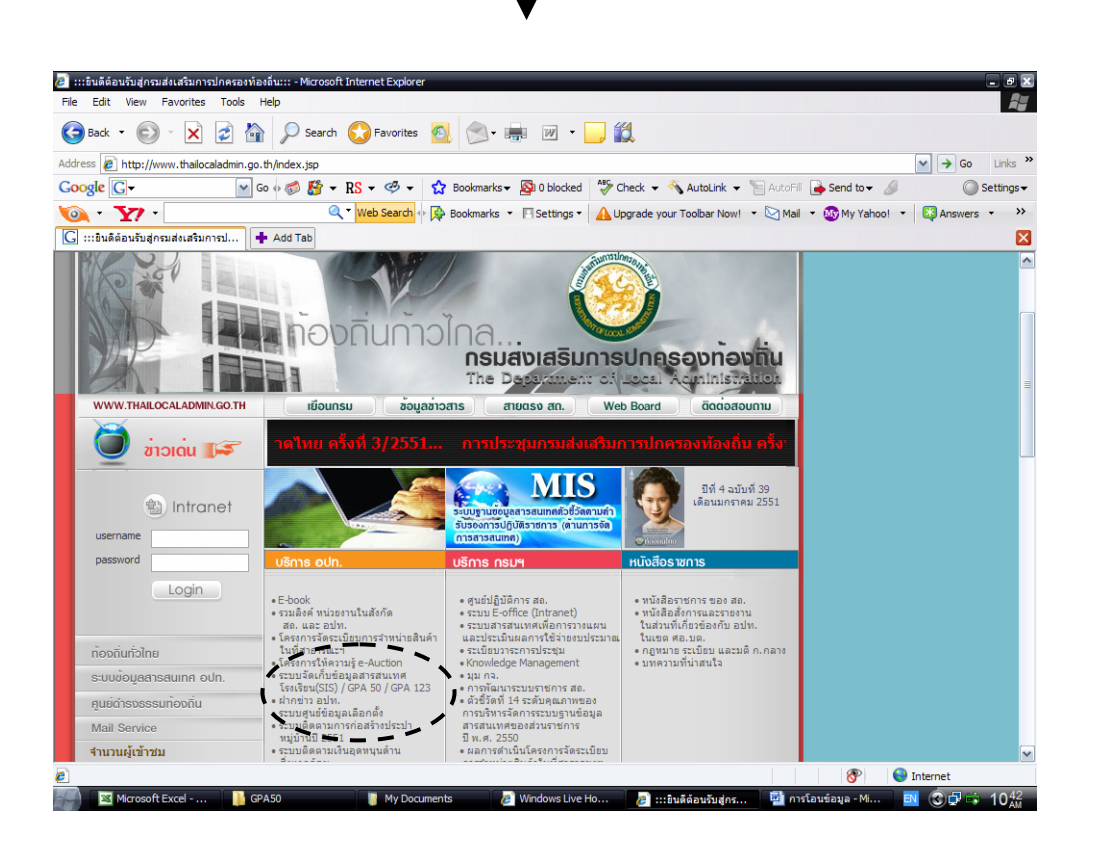

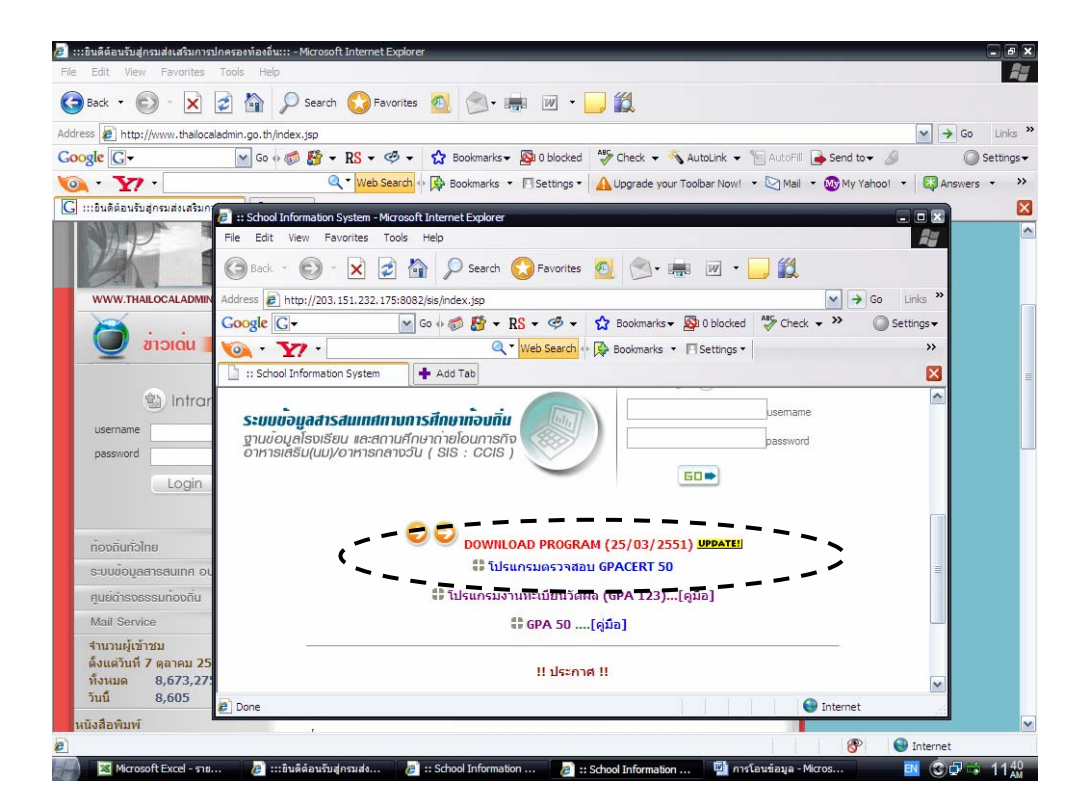

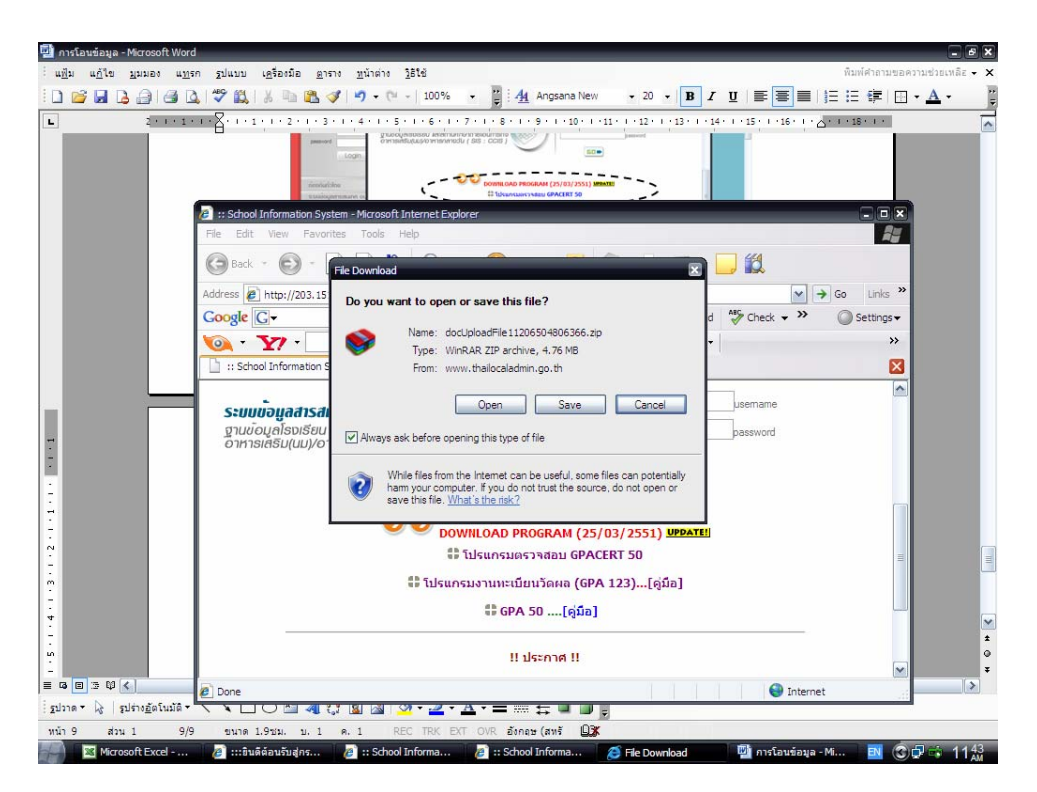

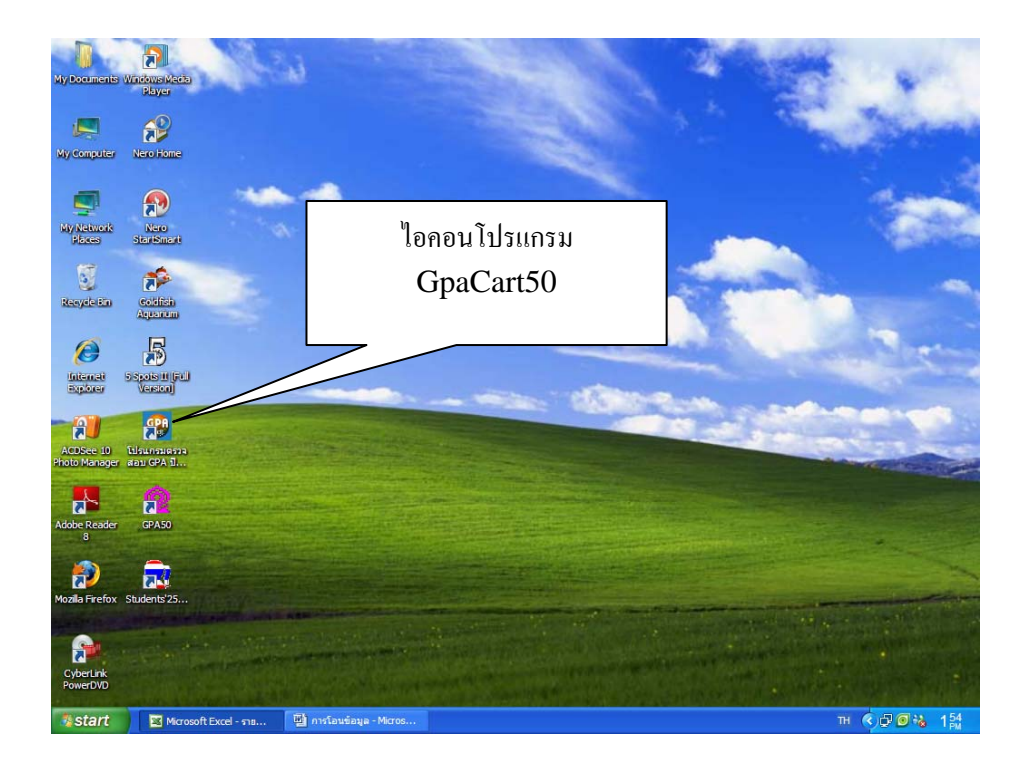

### หน้าหลักโปรแกรม GpaCert50

| 🥮 โ<br>ประม | ปรแก<br>วอผเ | ารมตรวจ<br>ถ รายเ | เสอบ<br>เาน | GPA Ve:<br>ข้อมูลพื่ | sion 5<br>นฐาน | 501108<br>ประเท | หลือ ริ | ไดโปร   | แกรม   |        |      | -      |           |        | -      | -     |      |      |        |         |         |          | -             | -        |         | -         | -      | -        |             |        |
|-------------|--------------|-------------------|-------------|----------------------|----------------|-----------------|---------|---------|--------|--------|------|--------|-----------|--------|--------|-------|------|------|--------|---------|---------|----------|---------------|----------|---------|-----------|--------|----------|-------------|--------|
| 1           | )            | e à               | ٠           | / 8                  | •              | 8               |         | j.      |        |        |      |        |           |        |        |       |      |      |        |         |         |          |               |          | u۲      | ล่งข้อมูร | : C:\G | paCert\G | paCert.m    | ndb    |
| สังกั       | ໌ດ ∫         | สำนักงา           | นคณะ        | ะกรรมก               | ารกา           | รอุตมศึก        | าษา     |         |        | Ŧ      | ปักา | รดึกษา | 2551      | +      | ภาคเรื | ยน ก็ | งหมด |      | •      |         |         |          |               |          |         |           |        |          |             |        |
| #           |              | รทัส              | ŝ           | อสถานด์              | สึกษา          |                 |         | 1       | । জন্ম | 4      |      | คำนำง  | เน้า ชื่อ |        |        | สกุล  |      | (    | GPA> 1 | เทย ค   | ณิต วิา | าย์ สีงร | ৷৯ স্বিয়ালীয | ศิลปะ อา | าชีงต่า | เงปลักสู  | เลขหะ  | ายประชา  | ารปี        | อาคุนเ |
| Þ           |              |                   |             |                      |                |                 |         | Þ       |        |        |      |        |           |        |        |       |      |      |        |         |         |          |               |          |         |           |        |          |             |        |
|             |              |                   |             |                      |                |                 |         |         |        |        |      |        |           |        |        |       |      |      |        |         |         |          |               |          |         |           |        |          |             |        |
|             |              |                   |             |                      |                |                 |         |         |        |        |      |        |           |        |        |       |      |      |        |         |         |          |               |          |         |           |        |          |             |        |
|             |              |                   |             |                      |                |                 |         |         |        |        |      |        |           |        |        |       |      |      |        |         |         |          |               |          |         |           |        |          |             |        |
|             |              |                   |             |                      |                |                 |         |         |        |        |      |        |           |        |        |       |      |      |        |         |         |          |               |          |         |           |        |          |             |        |
|             |              |                   |             |                      |                |                 |         |         |        |        |      |        |           |        |        |       |      |      |        |         |         |          |               |          |         |           |        |          |             |        |
|             |              |                   |             |                      |                |                 |         |         |        |        |      |        |           |        |        |       |      |      |        |         |         |          |               |          |         |           |        |          |             |        |
|             |              |                   |             |                      |                |                 |         |         |        |        |      |        |           |        |        |       |      |      |        |         |         |          |               |          |         |           |        |          |             |        |
|             |              |                   |             |                      |                |                 |         |         |        |        |      |        |           |        |        |       |      |      |        |         |         |          |               |          |         |           |        |          |             |        |
|             |              |                   |             |                      |                |                 |         |         |        |        |      |        |           |        |        |       |      |      |        |         |         |          |               |          |         |           |        |          |             |        |
|             |              |                   |             |                      |                |                 |         |         |        |        |      |        |           |        |        |       |      |      |        |         |         |          |               |          |         |           |        |          |             |        |
|             |              |                   |             |                      |                |                 |         |         |        |        |      |        |           |        |        |       |      |      |        |         |         |          |               |          |         |           |        |          |             |        |
|             |              |                   |             |                      |                |                 |         |         |        |        |      |        |           |        |        |       |      |      |        |         |         |          |               |          |         |           |        |          |             |        |
|             |              |                   |             |                      |                |                 |         |         |        |        |      |        |           |        |        |       |      |      |        |         |         |          |               |          |         |           |        |          |             |        |
|             |              |                   |             |                      |                |                 |         |         |        |        |      |        |           |        |        |       |      |      |        |         |         |          |               |          |         |           |        |          |             |        |
|             |              |                   |             |                      |                |                 |         |         |        |        |      |        |           |        |        |       |      |      |        |         |         |          |               |          |         |           |        |          |             |        |
|             |              |                   |             |                      |                |                 |         |         |        |        |      |        |           |        |        |       |      |      |        |         |         |          |               |          |         |           |        |          |             |        |
|             |              |                   |             |                      |                |                 |         |         |        |        |      |        |           |        |        |       |      |      |        |         |         |          |               |          |         |           |        |          |             |        |
|             |              |                   |             |                      |                |                 |         |         | _      |        |      |        |           |        |        |       |      |      |        |         |         |          |               |          |         |           |        |          |             |        |
| < -         |              |                   | IN.         | สำนว                 | usino          | นตักษา          | >       | < 1     | u j    |        |      |        |           |        |        | 12    |      | DV I | สำนว   | นนักเรื | Eena -  |          |               |          |         |           |        |          |             | 2      |
|             |              | Micro             | n a         | Two large            |                |                 | li and  | ้าวแก้ว |        | Micros | Ĩ    | 29 140 | ndowa     | Live M | 00000  |       |      | 13   |        |         |         | _        | _             | _        | _       | _         | EN     | 05       | <b>31</b> 4 | 4 54   |

# คลิ๊กประมวลผล 🛶 รับข้อมูล

| 🛃 โปรแกรมตรวจสอบ GPA Ves          | ion 501108     |                     |                              |                  |                           | 2                                            |
|-----------------------------------|----------------|---------------------|------------------------------|------------------|---------------------------|----------------------------------------------|
| ประมวลผล รายงาน ข้อมูลพื้น        | เฐาน ช่วยเหลือ | ปิดโปรแกรม          |                              |                  |                           |                                              |
| รับข้อมูล<br>ลบข้อมูลรายสถานศึกษา | - 📇            | <u>i</u> l          |                              |                  |                           | แหล่งข้อมูล : C:\GpaCert\GpaCert.mdb         |
| ลบข้อมูลทั้งหมด<br>ตราวสอบข้อบอl  | รการอุฒมศึกษา  | •                   | ปีการศึกษา <mark>2551</mark> | ภาคเรียน ทั้งหมด | •                         |                                              |
| น่าส่งข้อมูล GPA                  | าษา            | # 550               | ตำนำหน้า ชื่อ                | 809              | GPA>ไทย อณีตวิทย์ สีงองสข | ด้/คิลปลาพีพต่างปลักสะเลขชมายประหาง วัย กาคม |
|                                   |                |                     |                              | arta             |                           |                                              |
|                                   |                | <b>_</b>            |                              |                  |                           |                                              |
|                                   |                |                     |                              |                  |                           |                                              |
|                                   |                |                     |                              |                  |                           |                                              |
|                                   |                |                     |                              |                  |                           |                                              |
|                                   |                |                     |                              |                  |                           |                                              |
|                                   |                |                     |                              |                  |                           |                                              |
|                                   |                |                     |                              |                  |                           |                                              |
|                                   |                |                     |                              |                  |                           |                                              |
|                                   |                |                     |                              |                  |                           |                                              |
|                                   |                |                     |                              |                  |                           |                                              |
|                                   |                |                     |                              |                  |                           |                                              |
|                                   |                |                     |                              |                  |                           |                                              |
|                                   |                |                     |                              |                  |                           |                                              |
|                                   |                |                     |                              |                  |                           |                                              |
|                                   |                |                     |                              |                  |                           |                                              |
|                                   |                |                     |                              |                  |                           |                                              |
|                                   |                |                     |                              |                  |                           |                                              |
|                                   |                |                     |                              |                  |                           |                                              |
|                                   |                |                     |                              |                  |                           |                                              |
|                                   |                |                     |                              |                  |                           |                                              |
|                                   |                |                     |                              |                  |                           |                                              |
|                                   |                |                     |                              |                  |                           |                                              |
|                                   |                |                     |                              |                  |                           |                                              |
| <                                 | >              |                     |                              |                  |                           |                                              |
|                                   | เสลานดักษา -   |                     |                              |                  | จำนวนนักเรียน ·           |                                              |
| Microsoft Excel - 🕫               | าย 🖻 กา        | รโอนข้อมูล - Micros | . 🔒 Windows Live Me          | ssen 👯 Gpacert   | 50                        | 💌 💿 🖓 🍇 11 👯                                 |

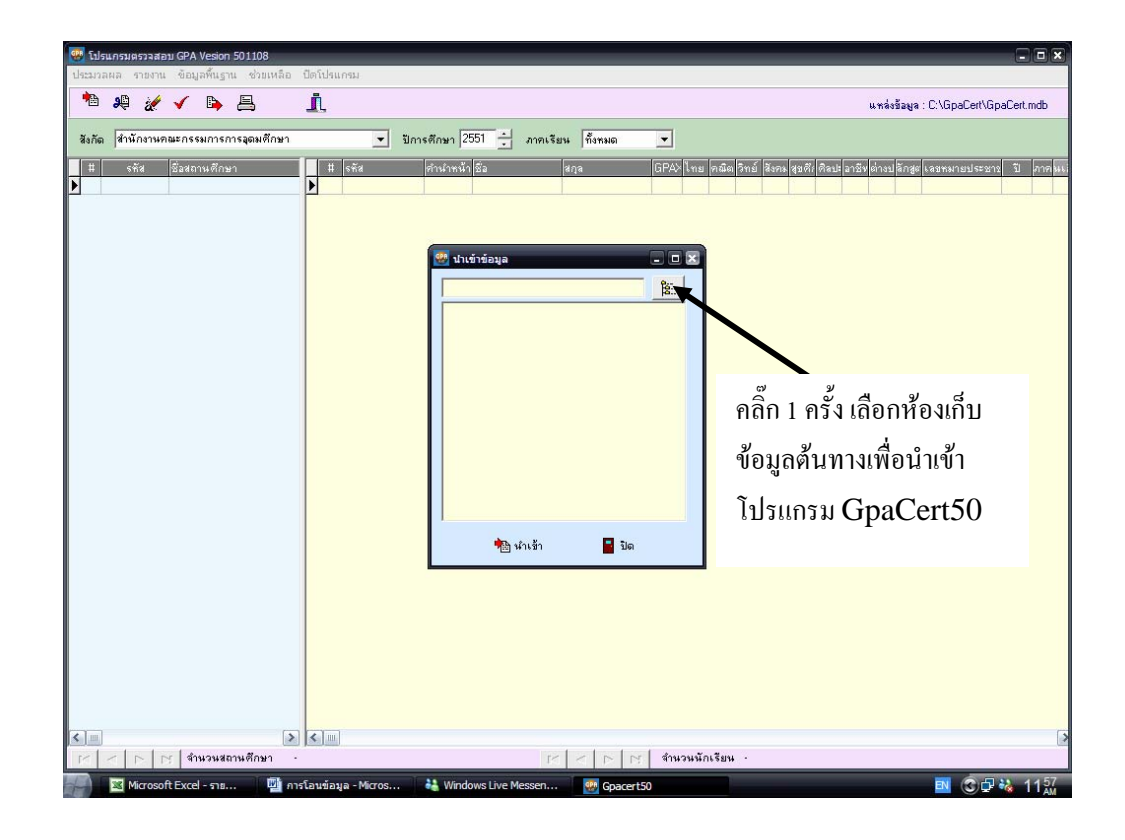

# เลือกไฟล์ที่เป็นรหัสสถานศึกษา

| 😻 โปรแกรมตรวจสอบ GPA Vesior | 501108<br>เช่นแนวีอ ปีอโปรแกรม                                                                                                    |                       | - • ×                                |
|-----------------------------|----------------------------------------------------------------------------------------------------|-----------------------|--------------------------------------|
| * 2 1 1                     | A i                                                                                                    |                       | แหล่งข้อมูล : C:\GpaCert\GpaCert.mdb |
| สังกัด สำนักงานคณะกรรมการเ  | ารอุดมศึกษา ▼ ปีการศึกษา 2551                                                                                                    | 🕂 ภาตเรียน ทั้งหมด 💌  |                                      |
| 11 4ře Šzervušín<br>2       | Open   Look in: Inse-#rdfmunu   GRADESO My Recent   Documents SCHOOLSO   Desktop STUDENTSO   My Documents SUBJECTSO   My Documents SUBJECTSO |                       |                                      |
|                             | My Network File name:                                                                                                    | 035100113             | Open<br>Cancel                       |
|                             | > < ■<br>กษศึกษา                                                                                                    | K < P N รับบามักเรียน |                                      |

คลิ๊ก นำเข้า

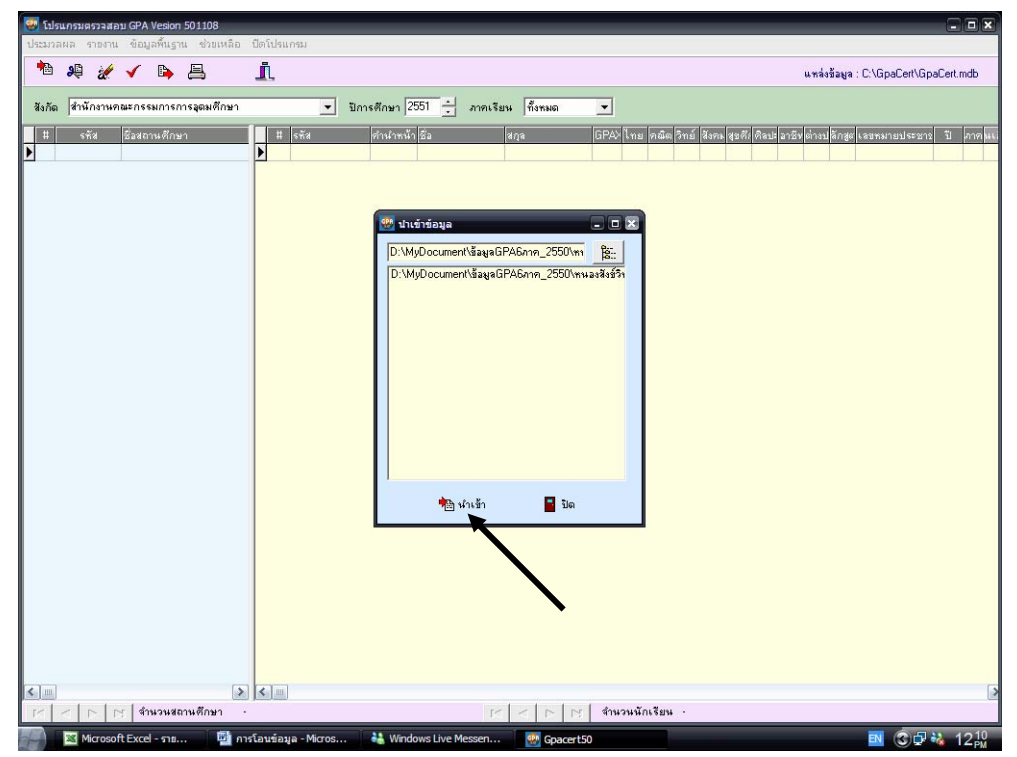

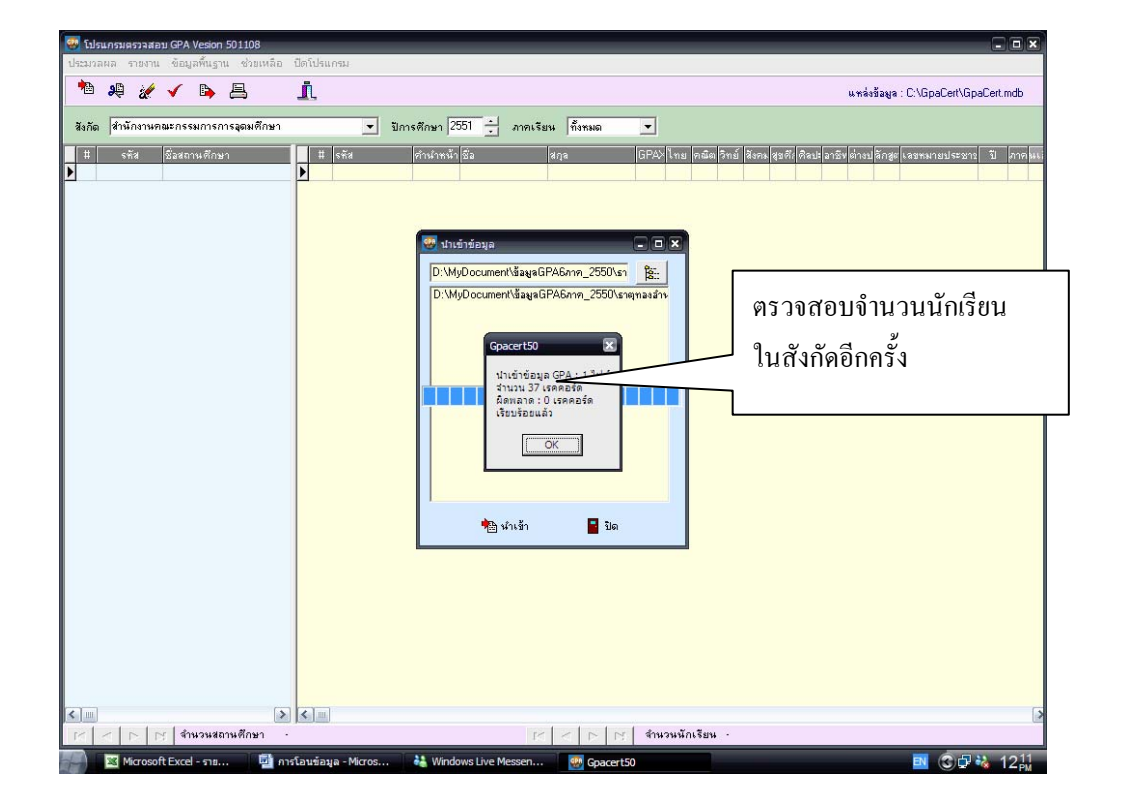

## รายชื่อนักเรียนจะปรากฏขึ้น

| 🥮 ti       | 🥂 โปรแกรมสระสสม GPA Vesion 501108 🔹 🗆 🗙                                                                        |                        |     |     |           |           |          |                 |              |                                                                            |  |  |  |  |
|------------|----------------------------------------------------------------------------------------------------|------------------------|-----|-----|-----------|-----------|----------|-----------------|--------------|----------------------------------------------------------------------------|--|--|--|--|
| ประม       | มระวามผล รายงาน ขอมูลหนฐาน ช่วยเพลอ ปดะปรณกรม                                                                  |                        |     |     |           |           |          |                 |              |                                                                            |  |  |  |  |
| 1          | ) 🤑 🏄                                                                                                    | 🗸 🖒 📇                  |     | j   | Ļ         |           |          |                 |              | แหล่งข้อมูล : C:\GpaCert\GpaCert.mdb                                       |  |  |  |  |
|            |                                                                                                    |                        |     |     |           |           | _        |                 |              |                                                                            |  |  |  |  |
| สังกั      | โด <mark>กรมส่งเสริม</mark>                                                                                    | งการปกครองท้องถิ่น     |     |     |           | .▼ ปีกา   | รศึกษา 2 | 550 🛨 ภาคเจี    | ยน ทั้งหมด   | <b>•</b>                                                                   |  |  |  |  |
| #          | <u> </u>                                                                                                    | ชื่อสถานศึกษา          |     | Π   | # 59      | กัส       | ตำนำหน้  | า ชื่อ          | สกุล         | GPA> ไทย คณิต วิทย์ สีงคมสูงที่เคือปะอาชีพต่างปลักสุด เลขทมายประชาว ปี การ |  |  |  |  |
|            | 3016200104                                                                                                    | เทศบาล 4 วัดเมืองใหม่  |     | F   | -1 00     | 000000436 | หาย      | รุ่งเรื่อง      | ลุกฤษ        | 2.32 2.14 1.50 2.16 2.38 2.58 3.10 3.07 1.75 01 1160100283796 2550 6       |  |  |  |  |
| 2          | 3030100106                                                                                                    |                        |     | П   | 2 00      | 000001562 | หาย      | ธนวัฒน์         | ญ่ทับทีม     | 2.10 1.89 1.25 1.50 2.21 2.50 3.00 2.75 1.70 01 1160100289779 2550 6       |  |  |  |  |
| 3          | 3036100111                                                                                                    |                        |     | П   | 3 00      | 000001578 | นาย      | อานนท์          | สิงพ์ป้อม    | 1.72 1.75 1.12 1.25 1.64 2.08 3.20 2.00 1.35 01 1102001266542 2550 6       |  |  |  |  |
| 4          | 3040100115                                                                                                    |                        |     | П   | 4 00      | 000001585 | หางสาว   | ន័សូស្លា        | เหรียญตระกูล | 2.51 2.85 1.00 1.58 2.55 3.25 3.30 3.21 1.93 01 1160100288852 2550 6       |  |  |  |  |
| 5          | 3042100101                                                                                                    | เหมืองแบ่งวิทยาคม      |     |     | 5 00      | 000001591 | หางสาว   | วิระยา          | อันเรื่องศรี | 3.00 3.17 1.50 2.58 3.40 3.50 3.70 3.71 2.03 01 1160100266344 2550 6       |  |  |  |  |
| 6          | 3044100107                                                                                                    |                        |     |     | 6 00      | 000001618 | หางสาว   | ที่พวรรณ        | แก้วมา       | 2.45 2.75 1.37 1.66 2.61 2.75 3.10 3.10 1.80 01 1160100270538 2550 6       |  |  |  |  |
| 7          | 3047100102                                                                                                    | ธาตุทองอำนวยวิทย์      |     |     | 7 00      | 000001660 | หางสาว   | นุษจิราภรณ์     | แก้วขอนแก่น  | 2.35 2.57 1.00 1.41 2.55 2.58 3.10 3.14 1.73 01 1160100267553 2550 6       |  |  |  |  |
| <b>1</b> 8 | 3050100101                                                                                                    | แม่อายวิทยาคม          | =   |     | 8 00      | 000001670 | หางสาว   | สายทีพย์        | วงษ์ด้วง     | 2.50 2.67 1.00 1.66 2.80 2.66 3.30 3.35 1.78 01 1160100282439 2550 6       |  |  |  |  |
| 9          | 3064200203                                                                                                    | เทศบาลเมืองสวรรคโลก    |     |     | 9 00      | 000001695 | หางสาว   | จิราวรรณ        | ฉีมชุนทร     | 2.73 2.89 1.25 1.83 3.06 3.16 3.60 3.64 1.83 01 1100600226686 2550 6       |  |  |  |  |
| 10         | 3073200108                                                                                                    | มัธยมตึกษาเมืองทวารวดิ |     |     | 10 00     | 000001706 | หางสาว   | 343558          | ทั้งทอง      | 2.81 3.03 1.37 2.25 3.06 3.16 3.40 3.57 2.03 01 1160100281475 2550 6       |  |  |  |  |
| 11         | 3080200104                                                                                                    | สาริตเทศบาลวัดเพชรจริ  |     |     | 11 00     | 000001828 | หางสาว   | อรจิรา          | เพชรสังหาร   | 2.91 3.25 2.00 2.33 3.33 2.83 3.85 3.12 2.13 01 1160100248184 2550 6       |  |  |  |  |
| 12         | 3084200104                                                                                                    | เทศบาล 5               |     |     | 12 00     | 000001831 | หางสาว   | เอี่ยมศิริ      | มงคลชัย      | 2.56 2.92 1.25 2.00 2.46 3.16 3.30 3.21 2.03 01 1199600024542 2550 6       |  |  |  |  |
|            |                                                                                                    |                        |     |     | 13 00     | 000001842 | หาย      | เผ่าพันธ์       | ทะมานนท์     | 2.30 2.21 1.37 1.75 2.38 2.50 3.20 2.96 1.90 01 1119900202632 2550 6       |  |  |  |  |
|            |                                                                                                    |                        |     |     | 14 00     | 000001860 | หางสาว   | เนาวรัตน์       | น้อยดา       | 2.55 2.71 1.25 2.00 2.71 2.75 3.30 3.32 1.91 01 1160100250936 2550 6       |  |  |  |  |
|            |                                                                                                    |                        |     |     | 15 00     | 000003137 | นาย      | ณัฐวุฒิ         | ศรีลูกวัฒน์  | 2.25 2.07 1.00 1.58 2.13 2.41 3.40 3.35 1.88 01 1160100275378 2550 6       |  |  |  |  |
|            |                                                                                                    |                        |     | Ц   | 16 00     | 000003138 | หาย      | ดนัย            | แก้วบวร      | 2.36 2.42 1.62 1.91 2.39 2.50 3.20 3.14 1.68 01 1160100275505 2550 6       |  |  |  |  |
|            |                                                                                                    |                        |     |     | 17 00     | 000003140 | หาย      | ธนพล            | ศรีมาก       | 2.99 2.82 3.25 3.00 3.09 2.75 3.50 3.46 2.41 01 1160100300275 2550 6       |  |  |  |  |
|            |                                                                                                    |                        |     |     | 18 00     | 000003141 | นาย      | พนมศักดิ์       | สิงห์โคก     | 2.34 2.25 1.37 1.50 2.51 2.83 3.00 3.00 1.93 01 1160100280436 2550 6       |  |  |  |  |
|            |                                                                                                    |                        |     |     | 19 00     | 000003142 | นาย      | ยุรนันท์        | คำนวนวุฒิ    | 2.06 1.96 1.25 1.41 2.19 2.41 3.50 2.60 1.43 01 1199900205666 2550 6       |  |  |  |  |
|            |                                                                                                    |                        |     | Ц   | 20 00     | 000003143 | หาย      | วรัญญ           | แบนชุนทด     | 2.35 2.42 1.25 1.83 2.72 2.50 3.20 2.89 1.65 01 1160100282820 2550 6       |  |  |  |  |
|            |                                                                                                    |                        |     | Ц   | 21 00     | 000003146 | หาย      | อภิเซษฐ์        | มากแย้ม      | 2.39 2.21 1.25 1.83 2.63 2.58 3.30 3.07 1.95 01 1179900178251 2550 6       |  |  |  |  |
|            |                                                                                                    |                        |     | Ц   | 22 00     | 000003147 | นาย      | อรรถกร          | แสนจันทร์    | 2.38 2.39 1.25 1.83 2.71 2.50 3.20 2.96 1.76 01 1160100272417 2550 6       |  |  |  |  |
|            |                                                                                                    |                        |     | Ц   | 23 00     | 000003148 | หาย      | อรรถวุฒ์        | แสนจันทร์    | 2.51 2.53 1.37 2.16 2.80 2.58 3.40 3.03 1.90 01 1160100272409 2550 6       |  |  |  |  |
|            |                                                                                                    |                        |     | Ц   | 24 00     | 000003149 | หางสาว   | จิราภรณ์        | โสดาอิ้ง     | 2.66 2.85 1.37 2.00 2.88 2.75 3.60 3.25 2.08 01 1409900600091 2550 6       |  |  |  |  |
|            |                                                                                                    |                        |     | Ц   | 25 00     | 000003150 | หางสาว   | จุฑามาศ         | ปุญถหอม      | 2.68 3.10 1.50 2.08 2.73 3.33 3.40 3.21 1.95 01 2411200024799 2550 6       |  |  |  |  |
|            |                                                                                                    |                        |     | Ц   | 26 00     | 000003151 | หางสาว   | น้ำทิพย์        | สาระจิตต์    | 2.64 2.89 1.75 1.91 2.94 3.00 3.40 3.10 1.83 01 1191200001157 2550 6       |  |  |  |  |
|            |                                                                                                    |                        |     | Ц   | 27 00     | 000003152 | หางสาว   | พัชราภรณ์       | จันงาม       | 3.10 3.25 2.25 2.41 3.40 3.41 3.60 3.75 2.30 01 1160100274967 2550 6       |  |  |  |  |
|            |                                                                                                    |                        |     | Ц   | 28 00     | 000003153 | หางสาว   | มัทรี           | สุขสว่าง     | 2.52 2.60 1.75 1.75 2.65 2.83 3.40 3.03 2.03 01 1809700157700 2550 6       |  |  |  |  |
|            |                                                                                                    |                        |     | L   | 29 00     | 000003155 | หางสาว   | วนิดา           | อินสุ่ม      | 1.85 2.00 1.00 1.41 1.90 1.91 3.30 2.14 1.36 01 1160100271119 2550 6       |  |  |  |  |
|            | 30 0000003156 whatha assessant antiwation 2.86 2.96 1.37 2.00 3.14 3.00 3.70 3.53 2.40 01 1160100253684 2550 6 |                        |     |     |           |           |          |                 |              |                                                                            |  |  |  |  |
|            |                                                                                                    |                        |     |     |           |           |          |                 |              |                                                                            |  |  |  |  |
|            |                                                                                                    |                        |     |     |           |           |          |                 |              |                                                                            |  |  |  |  |
|            | 🕐 🔁 🕨 ป สำหวนสถานศึกษา 1/12                                                                                    |                        |     |     |           |           |          |                 |              |                                                                            |  |  |  |  |
| 40         | Microsof                                                                                                    | t Excel - ຣາຍ 📃 💆      | การ | โอเ | เข้อมูล - | - Micros  | 👬 Wind   | ows Live Messen |              | rt50 🔤 🔂 🖓 👬 12;                                                           |  |  |  |  |

เลือกเมนู ประมวลผล 🛶 ตรวจสอบข้อมูล

| ີ ໂປຈແກກມອາກາສອນ GPA Vesion 501108 💶 🗖 🔀           |      |                |              |             |                |                                                      |                            |  |  |  |  |  |  |
|----------------------------------------------------|------|----------------|--------------|-------------|----------------|------------------------------------------------------|----------------------------|--|--|--|--|--|--|
| ประมวลผล รายงาน ข่อมูลทั้นฐาน ช่วยเหลือ ปิดโปรแกรม |      |                |              |             |                |                                                      |                            |  |  |  |  |  |  |
| รับข้อมูล                                          | ň    |                |              |             |                |                                                      |                            |  |  |  |  |  |  |
| ลบข้อมูลรายสถานศึกษา                               | -    | •              |              |             |                | 66 T R d B a                                         | 84. c. topacentopacentinop |  |  |  |  |  |  |
| ลบข้อมูลทั้งหมด                                    |      | ▼ 31c          | กรศึกษา 💈    | <u>550 </u> | รัสม ทั้งหมด   | *                                                    |                            |  |  |  |  |  |  |
| ตรวจสอบข้อมูล                                      | _    | m              | rissing i je |             | aga Ing Harei  |                                                      |                            |  |  |  |  |  |  |
| ปาสงข้อมูล GPA กษา 🔼                               |      | # इन्हेंब      | ตำนำหน้      | า ชื่อ      | ฟกุล           | GPA> ไทย คณิต วิทย์ สังคม สุขดัง คิลปะอาชีพ ต่างปลัง | เสล เลขพมายประชาว ปี การ 🔼 |  |  |  |  |  |  |
| -1 3016200104 เทศบาล 4 วัดเมืองใหม่                |      | -1 0000002321  | หางสาว       | กาญจนา      | ตุ้มคำอู่      | 3.33 3.50 3.70 2.91 3.30 4.00 3.83 3.37 3.56         | 1 1470800145091 2550 6     |  |  |  |  |  |  |
| 2 3030100106                                       |      | 2 0000002321   | หางสาว       | กาญจนา      | ตุ้มคำอู่      | 3.33 3.50 3.70 2.91 3.30 4.00 3.83 3.37 3.56         | 1470800145091 2550 6       |  |  |  |  |  |  |
| 3 3036100111                                       |      | 3 0000002324   | หางสาว       | ทัศนีย์     | สาระพล         | 3.55 3.83 3.75 3.18 3.60 4.00 3.83 3.62 3.86         | 1 1470800144737 2550 6     |  |  |  |  |  |  |
| 4 3040100115                                       |      | 4 0000002324   | หางสาว       | ทัศนีย์     | สาระพล         | 3.55 3.83 3.75 3.18 3.60 4.00 3.83 3.62 3.86         | 1470800144737 2550 6       |  |  |  |  |  |  |
| 5 3042100101 เหมืองแบ่งวิทยาคม                     |      | 5 0000002326   | หางสาว       | เทวา        | รูปใส          | 3.55 3.58 3.62 3.25 3.80 4.00 3.83 3.68 3.84         | )1 1470800147582 2550 6 📒  |  |  |  |  |  |  |
| 6 3044100107                                       |      | 6 0000002326   | หางสาว       | เทวา        | รปใส           | 3.55 3.58 3.62 3.25 3.80 4.00 3.83 3.68 3.84         | 1 1470800147582 2550 6     |  |  |  |  |  |  |
| 🕨 7 3047100102 ธาตุทองสำนวยวิทย์                   |      | 7 0000002329   | หางสาว       | ปียะนารถ    | บุญอินเขียว    | 3.31 3.41 3.16 2.93 3.40 4.00 3.83 3.62 3.77         | 01 1470800144036 2550 6    |  |  |  |  |  |  |
| 8 3050100101 แม่ลายวิทยาคม                         |      | 8 0000002329   | หางสาว       | ปียะนารถ    | ปุญอินเขียว    | 3.31 3.41 3.16 2.93 3.40 4.00 3.83 3.62 3.77         | 1 1470800144036 2550 6     |  |  |  |  |  |  |
| 9 3064200203 เทศบาลเมืองสวรรคโลก                   |      | 9 0000002344   | หางสาว       | อริสา       | ศรีประทุม      | 3.65 3.91 3.95 3.47 3.40 4.00 3.83 3.56 3.63         | )1 1470800144613 2550 6 💻  |  |  |  |  |  |  |
| 📕 10 3073200108 มัธยมศึกษาเมืองทวารวดิ             |      | 10 0000002344  | หางสาว       | อริชา       | ศรีประทุม      | 3.65 3.91 3.95 3.47 3.40 4.00 3.83 3.56 3.63         | 1470800144618 2550 6       |  |  |  |  |  |  |
| 11 3080200104 สาธิตเทศบาลวัดเพชรจริ                |      | 11 0000002351  | หาย          | ธีระพันธ์   | หอมหวล         | 3.35 3.25 3.62 3.21 3.30 4.00 3.83 3.43 3.02         | 1 1470800144761 2550 6     |  |  |  |  |  |  |
| 12 3084200104 เทศบาล 5                             |      | 12 0000002351  | หาย          | ธีระพันธ์   | หอมหวล         | 3.35 3.25 3.62 3.21 3.30 4.00 3.83 3.43 3.02         | 1470800144761 2550 6       |  |  |  |  |  |  |
|                                                    |      | 13 0000002365  | หางสาว       | นริศรา      | แสนสุวรรณ      | 3.51 3.66 3.54 3.16 3.80 4.00 3.83 3.81 3.72         | 1 1470800157715 2550 6     |  |  |  |  |  |  |
|                                                    |      | 14 0000002365  | หางสาว       | นริตรา      | แสหสวรรช       | 3.51 3.66 3.54 3.16 3.80 4.00 3.83 3.81 3.72         | 1470800157715 2550 6       |  |  |  |  |  |  |
|                                                    |      | 15 0000002369  | หางสาว       | ปรียานุช    | สมสกุล         | 3.66 3.91 3.66 3.40 3.90 4.00 3.83 3.81 3.81         | 01 1470800147833 2550 6    |  |  |  |  |  |  |
|                                                    |      | 16 0000002369  | หางสาว       | ปรียานุช    | สมสญล          | 3.66 3.91 3.66 3.40 3.90 4.00 3.83 3.81 3.81         | 1 1470800147833 2550 6     |  |  |  |  |  |  |
|                                                    |      | 17 0000002372  | หางสาว       | มลฤดี       | ขันธุลา        | 3.20 3.58 3.41 2.79 3.40 4.00 3.83 3.56 3.04         | 1 1470800152667 2550 6     |  |  |  |  |  |  |
|                                                    |      | 18 0000002372  | หางสาว       | มลฤติ       | ขันธุลา        | 3.20 3.58 3.41 2.79 3.40 4.00 3.83 3.56 3.04         | 1 1470800152667 2550 6     |  |  |  |  |  |  |
|                                                    |      | 19 0000002376  | หางสาว       | วาสนา       | จันทร์ฝอย      | 3.36 3.66 3.58 3.11 3.20 4.00 3.83 3.56 3.18         | 01 1102001083561 2550 6    |  |  |  |  |  |  |
|                                                    |      | 20 000002376   | หางสาว       | วาสพา       | จันทร์ฝอย      | 3.36 3.66 3.58 3.11 3.20 4.00 3.83 3.56 3.18         | 1 1102001083561 2550 6     |  |  |  |  |  |  |
|                                                    |      | 21 0000002405  | หางสาว       | กัลยา       | วรรณโห่ภา      | 3.30 3.33 3.45 2.94 3.40 4.00 3.83 3.62 3.43         | 1 1470800149704 2550 6     |  |  |  |  |  |  |
|                                                    |      | 22 0000002405  | หางสาว       | กัลยา       | วรรณโหภา       | 3.30 3.33 3.45 2.94 3.40 4.00 3.83 3.62 3.43         | 1 1470800149704 2550 6     |  |  |  |  |  |  |
|                                                    |      | 23 0000002906  | หางสาว       | กาญจนา      | คำพิลา         | 3.22 3.33 3.33 2.72 3.60 4.00 3.83 3.62 3.45         | 1 1471600007273 2550 6     |  |  |  |  |  |  |
|                                                    |      | 24 0000002906  | หางสาว       | กาญจนา      | คำพิลา         | 3.22 3.33 3.33 2.72 3.60 4.00 3.83 3.62 3.45         | 1 1471600007273 2550 6     |  |  |  |  |  |  |
|                                                    |      | 25 0000002907  | หางสาว       | สุกานตา     | ปางแก้ว        | 3.08 3.25 3.16 2.67 3.60 4.00 3.83 3.50 2.93         | 1 1470800140138 2550 6     |  |  |  |  |  |  |
|                                                    |      | 26 000002907   | หางสาว       | สุกาษตา     | ปางแก้ว        | 3.08 3.25 3.16 2.67 3.60 4.00 3.83 3.50 2.93         | 1 1470800140138 2550 6     |  |  |  |  |  |  |
|                                                    |      | 27 0000002908  | หางสาว       | อุมา        | มัตรัตน์       | 3.62 3.75 3.91 3.55 3.50 4.00 3.83 3.62 3.27         | 1 1470800147141 2550 6     |  |  |  |  |  |  |
|                                                    | П    | 28 0000002908  | หางสาว       | ลุมา        | มัตรัตน์       | 3.62 3.75 3.91 3.55 3.50 4.00 3.83 3.62 3.27         | 1 1470800147141 2550 6     |  |  |  |  |  |  |
|                                                    |      | 29 0000002311  | นาย          | ชาญยุทธ     | ทาศจัญ         | 2.19 2.75 1.77 0.50 2.50 3.15 2.66 2.77 1.25         | 1 1470800145369 2550 6     |  |  |  |  |  |  |
|                                                    |      | 30 0000002311  | หาย          | ชาญยุทธ     | ทาศรัฐ         | 2.19 2.75 1.77 0.50 2.50 3.15 2.66 2.77 1.25         | 1 1470800145369 2550 6     |  |  |  |  |  |  |
| M                                                  |      |                |              |             |                |                                                      |                            |  |  |  |  |  |  |
|                                                    | <    |                |              |             |                |                                                      | >                          |  |  |  |  |  |  |
| 🔳 🔺 🕨 📕 สำนวนสถานศึกษา 7                           | / 12 |                |              | ſ           | 4 4 <b>b</b> b | จำนวนนักเรียน 1/74                                   |                            |  |  |  |  |  |  |
|                                                    |      |                | _            |             |                |                                                      |                            |  |  |  |  |  |  |
| 🔤 🔤 Microsoft Excel - ราย 💾 กา                     | รโอน | ขอมูล - Micros | 😻 Gpac       | ert50       |                |                                                      | 📑 🕲 🖓 🕑 🍓 1 👯              |  |  |  |  |  |  |

คลิ๊ก ทั้งหมดเพื่อตรวจสอบข้อมูล

| 😻 โปร   | 🦉 โปรแกรมศรวสอบ GPA Vesion 501108 |               |              |       |        |            |              |                |                     |           |                  |      |             |         |                       |                |                   |         |     |
|---------|-----------------------------------|---------------|--------------|-------|--------|------------|--------------|----------------|---------------------|-----------|------------------|------|-------------|---------|-----------------------|----------------|-------------------|---------|-----|
| ประสงจะ | ลผล รายงาน                        | ข้อมูลพื้นรู  | าน ช่วยเหลือ | อ ปี  | ดโปรเ  | เกรม       |              |                |                     |           |                  |      |             |         |                       |                |                   |         |     |
| 1       | 🖋 🕄                               | 🗸 🖪           | 風            |       | ħ      |            |              |                |                     |           |                  |      |             |         | н.т                   | ล่งข้อม        | a : C:\GnaCert\Gr | aCert m | ndb |
| 0.000   |                                   |               |              | -     |        |            |              |                |                     |           |                  |      |             |         |                       |                |                   |         |     |
| สังกัด  | กรมส่งเสริง                       | งการปกครอง    | ท้องถิ่น     |       |        | - 3        | ไการศึกษา 2  | 550 🕂 ภาคเ     | รัยน ทั้งหมด        | -         |                  |      |             |         |                       |                |                   |         |     |
| (arra)  |                                   | a) . as       |              |       | 100770 |            |              |                |                     | (CDA)     | Number of Street |      | Control Int |         |                       |                |                   |         |     |
|         | 5112                              | ระสถานตก      | 81           |       |        | 5%8        | ศาษาชน       | าชล            | ลกุล<br>*           | GFA/      | 1 INS 9448       | 2.01 | 2 20 4      | 101 001 | r ansv er<br>Doozlo   | SU 202         | 1470000145001     | 2000    | ~   |
| 1       | 3016200104                        | เทศบาล 4 ว    | ตเมองเทม     | Ľ     | 1.1    | 0000002321 | หางสาว       | กาญจนา         | สมหาวิธ             | 3.33      | 3.50 3.70        | 2.31 | 3.30 4      | 00 3.8. | 3 3.37 3.             | 06 UI          | 1470800145031     | 2000    | 6   |
| - 2     | 2020100106                        |               |              | ŀ     | 2      | 000000     | ตรวจสอบข้อ   | นูล            |                     |           |                  | ×    | 3.30 4      | 00 3.0. | 0 0.07 0.<br>0 0.67 0 | 10 00          | 1470800143031     | 2550    | 0   |
|         | 3040100115                        |               |              | ŀ     |        | 000000     | รือนไขการตร  | 199            |                     |           |                  |      | 3.60 4      | 00 3.8  | 3 3 62 3              | 36 01          | 1470800144737     | 2550    | 6   |
|         | 3042100101                        | เหมืองแปลวิ   | mainipal     | h     | 5      | 000000     | · Samara for |                |                     |           |                  | 5    | 3.80 4      | 00 3.8  | 3 3 68 3              | 34 01          | 1470800147582     | 2550    | 6   |
| 6       | 3044100107                        |               | 112 1114     | h     | 6      | 000000     | - manasa (1  | (red) (of F    |                     |           |                  | 5    | 3.80.4      | 00 3.8  | 3 3 68 3              | 34 01          | 1470800147582     | 2550    | 6   |
| 7       | 3047100102                        | ราตทองสำห     | วยวิทย์      | F     | 7      | 0000002    | ิ เฉพาะสังกั | โต กรมส่งเว    | เริ่มการปกครองท้อง  | ที่ห      | -                | 13   | 3.40 4      | 00 3.8  | 3 3.62 3.             | 77 01          | 1470800144036     | 2550    | 6   |
| 8       | 3050100101                        | แม่ลายวิทยา   | าคม          | h     | 8      | 000000     |              |                |                     |           |                  | 3    | 3.40 4      | 00 3.8  | 3 3.62 3.             | 77 01          | 1470800144036     | 2550    | 6   |
| 9       | 3064200203                        | เทศบาลเมือ    | งสวรรคโลก    | T     | 9      | 000000     | ิเฉพาะโรง    | เรียน          |                     |           | -                | 7    | 3.40 4      | 00 3.8  | 3 3.56 3.             | 53 01          | 1470800144613     | 2550    | 6   |
| 10      | 3073200108                        | มัธยมศึกษา    | เมืองทวารวดิ |       | 10     | 000000     |              |                |                     |           |                  | 7    | 3.40 4      | 00 3.83 | 3 3.56 3.             | 63 01          | 1470800144618     | 2550    | 6   |
| 11      | 3080200104                        | สาริตเทศบา    | ลวัดเพชรจริ  |       | 11     | 0000002    | 121110010.04 | [0] 🥅 ตรวจสอบ  | รหัสนักเรียนช้ำ     |           |                  | 1    | 3.30 4      | 00 3.83 | 3.43 3.               | 02 01          | 1470800144761     | 2550    | 6   |
| 12      | 3084200104                        | เทศบาล 5      |              |       | 12     | 0000002    |              | [0] 🔲 ตรวจสอบ  | ชื่อ-สกุลซ้ำ        |           |                  | 1    | 3.30 4      | 00 3.83 | 3.43 3.               | 02 01          | 1470800144761     | 2550    | 6   |
|         |                                   |               |              |       | 13     | 0000002    |              | [0] 🔲 ตรวจส่อบ | รทัสประชาชนช้ำ      |           |                  | 6    | 3.80 4      | 00 3.83 | 3.81 3.               | 72 01          | 1470800157715     | 2550    | 6   |
|         |                                   |               |              |       | 14     | 000000     |              | [0] 🔲 ตรวจสลบ  | รทัสหลักสูตร        |           |                  | 6    | 3.80 4      | 00 3.83 | 3 3.81 3.             | 72 01          | 1470800157715     | 2550    | 6   |
|         |                                   |               |              |       | 15     | 000000     |              | [0] 🔲 ตรวจสอบ  | รทัสสถานศึกษา       |           |                  | -0   | 3.90 4      | 00 3.83 | 3.81 3.               | 31 01          | 1470800147833     | 2550    | 6   |
|         |                                   |               |              | =     | 16     | 000000:    |              | [0] 🔲 ตรวจสอบ  | ความถูกต้องของคำห่  | ำหน้าชื่อ |                  | 0    | 3.90 4      | 00 3.83 | 3 3.81 3.             | 31 01          | 1470800147833     | 2550    | 6   |
|         |                                   |               |              |       | 17     | 0000002    |              | [0] 📃 ตรวจสอบ  | ความถูกต้องของชื่อ- | 1/1/2     |                  | 9    | 3.40 4      | 00 3.83 | 3 3.56 3.             | 04 01          | 1470800152667     | 2550    | 6   |
|         |                                   |               |              |       | 18     | 0000002    |              | [0] 🔲 ตรวจส่อบ | รพิสประชาชน         |           |                  | 19   | 3.40 4      | 00 3.8  | 3.56 3.               | 04 01          | 1470800152667     | 2550    | 6   |
|         |                                   |               |              |       | 19     | 0000002    |              | [0] 🔲 ตรวจสอบ  | รักตกกลรคิง         |           |                  | 1    | 3.20 4      | 00 3.83 | 3 3.56 3.             | 8 01           | 1102001083561     | 2550    | 6   |
|         |                                   |               |              |       | 20     | 000000     |              | ช่วง GPA 1.00  | 4.00                |           |                  | 1    | 3.20 4      | 00 3.8  | 3 3.56 3.             | 18 01          | 1102001083561     | 2550    | 6   |
|         |                                   |               |              | ŀ     | 21     | 000000     |              | /              | / _                 |           |                  | 4    | 3.40 4      | 00 3.8. | 3 3.62 3.             | 13 01          | 14/0800149/04     | 2550    | 6   |
|         |                                   |               |              |       | 22     | 000000     |              |                |                     |           |                  | 4    | 3.40 4      | 00 3.8. | 3 3.62 3.             | 43 UI          | 1470800149704     | 2550    | 6   |
|         |                                   |               |              | Jŀ    | 23     | 000000     | 1 8          | 100            | Eh eus              |           | <b>•</b>         | 2    | 3.00 4      | 00 3.0. | 0 0.02 0.             | 40 UI          | 1471600007273     | 2000    | 0   |
|         |                                   |               |              | ŀ     | 24     | 0000002    | V NOMAGE     | <b>O</b> and   | - MNM               |           | าด               | 4    | 3.60 4      | 00 3.8  | 3 3 50 2              | +3 01<br>93 01 | 1470800140138     | 2550    | 6   |
|         |                                   |               |              | h     | 26     | 0000002907 | 1120000      | 303463         | งไวงห อีว           | 3.08      | 3 25 3 16        | 2.67 | 3.60 4      | 00 3.8  | 3 3 50 2              | 33 01          | 1470800140138     | 2550    | 6   |
|         |                                   |               |              | ŀ     | 27     | 0000002908 | นางสาว       | ลมา            | มัตรัตน์            | 3.62      | 3.75 3.91        | 3.55 | 3.50 4      | 00 3.8  | 3 3.62 3              | 27 01          | 1470800147141     | 2550    | 6   |
|         |                                   |               |              | F     | 28     | 000002908  | นางสาว       | รมา            | มัตรัตน์            | 3.62      | 3.75 3.91        | 3.55 | 3.50 4      | 00 3.80 | 3 3.62 3.             | 27 01          | 1470800147141     | 2550    | 6   |
|         |                                   |               |              | F     | 29     | 0000002311 | หาย          | ชาญยุทธ        | ทาศรีฏ              | 2.19      | 2.75 1.77        | 0.50 | 2.50 3      | 15 2.68 | 6 2.77 1.             | 25 01          | 1470800145369     | 2550    | 6   |
|         |                                   |               |              | Ē     | 30     | 0000002311 | หาย          | ชาญยุทธ        | ทาศรีส              | 2.19      | 2.75 1.77        | 0.50 | 2.50 3      | 15 2.68 | 6 2.77 1.             | 25 01          | 1470800145369     | 2550    | 6   |
|         |                                   |               |              | ~     |        |            |              |                |                     |           |                  |      |             |         |                       |                |                   |         | ~   |
| <       |                                   |               | >            |       |        | 1          |              |                |                     |           |                  |      |             |         |                       |                |                   |         | >   |
| H       | 🤞 🍓 🕨 🛃 สำนวนหลักษศึกษา 7/12      |               |              |       |        |            |              |                |                     |           |                  |      |             |         |                       |                |                   |         |     |
| 4       | Microsof                          | t Excel - ราย | 🕑            | การโล | านข้อะ | ųа-Micros  | Gpac         | ert50          |                     |           |                  |      |             |         |                       |                | B C 🖓 🗿           | ii 1    | 142 |

หากมีข้อมูลผิดพราด โปรแกรมจะแจ้งทันที

| 😍 โปร   | นกรมตรวจสอ   | າມ GPA Ve    | sion 501108            |         |       |                     |         |                    |                   |             |                     |              |        |         |       |       |        |        |              |             |                  |         |     |
|---------|--------------|--------------|------------------------|---------|-------|---------------------|---------|--------------------|-------------------|-------------|---------------------|--------------|--------|---------|-------|-------|--------|--------|--------------|-------------|------------------|---------|-----|
| ประมาล  | ลผล รายงาน   | ข้อมูลที่    | ันฐาน ช่วยเหลื         | อ ปี    | ໄດໂເ  | รแกรม               |         |                    |                   |             |                     |              |        |         |       |       |        |        |              |             |                  |         |     |
| •       | an 🥪         | ¥ 1          |                        |         | ñ     |                     |         |                    |                   |             |                     |              |        |         |       |       |        |        | nadal        |             | · C\GoaCert\Go   | aCert m | odb |
|         | ••• a:       |              | - LL                   |         |       |                     |         |                    |                   |             |                     |              |        |         |       |       |        |        | es mere.     | n n n n n n | . c. supdoon sup | deen.n  | 100 |
| สังกัด  | กรมส่งเสริง  | มการปกค      | รองท้องถิ่น            | _       | _     | •                   | ปีกา    | รศึกษา 2           | 550 ÷             | ภาคเรีย     | ณ ทั้งหมด           | -            |        |         |       |       |        |        |              |             |                  |         |     |
| Luccul. | - 194        | (Contractor) | <del>1</del> 7         |         | 1     | 11 Januar           | _       | - Service          | 1.22              |             | 1000                | CDA          |        |         | . 2 6 | 2010  |        | 1      | el economie  |             |                  | 105700  |     |
|         | 2016200104   | Langence     | กกษา<br>A อัตเมืองใหม่ | <u></u> |       | # 558<br>1 00000023 | 21      | 9109300<br>9119300 | 00210910          |             | ัสบุล<br>ตั้งเสืออ่ | 3 33         | 3.50   | 3 70 2  | 91 5  | 30.4  | 00.38  | 3 3 37 | 3.56         | ange<br>01  | 1470800145091    | 2550    | 6   |
| - 2     | 303010200104 | 611911114    | 4 JULENAGETAN          | ł       | -     | 2 00000023          | 21      | 101011             | កាឡេគម            |             | eleau 18            | 3.33         | 3.30   | 3.70 2. | 1 2   | 30 4  | 00 3.0 | 3 3.37 | 3.56         | 01          | 1470800145091    | 2550    | 6   |
| - 3     | 3036100100   |              |                        | ŀ       |       | 3 0000000           | 🔮 ពទា   | าสอบข้อ:           | แล                |             |                     |              |        |         | 8 3   | 60 4  | 00 3.8 | 3 3 62 | 3.86         | 01          | 1470800143031    | 2550    | 6   |
| 4       | 3040100115   |              |                        | ł       |       | 4 0000000           | -เงื่อน | ไขการตร            | 99                |             |                     |              |        |         | 8 3   | 60 4  | 00 3.8 | 3 3 62 | 3.86         | 01          | 1470800144737    | 2550    | 6   |
| 5       | 3042100101   | เหมืองแร     | ມ່ອວີກອາອຸລ            | ł       |       | 5 0000000           | G       | ก็สหมอ (ท          | าสังกัดไ          |             |                     |              |        |         | 5 3   | 80 4  | 00 3.8 | 3 3.68 | 3.84         | 01          | 1470800147582    | 2550    | 6   |
| 6       | 3044100107   |              | 0                      | ł       |       | 6 000000            | 1 × 1   |                    |                   |             |                     |              |        |         | 5 3   | 80 4  | 00 3.8 | 3 3.68 | 3.84         | 01          | 1470800147582    | 2550    | 6   |
| ▶ 7     | 3047100102   | ราตุทองส่    | ำนวยวิทย์              | t       |       | 7 0000002           | C       | ฉพาะสังกั          | ົດ [              | ารมส่งเสริม | งการปกครองท้อ       | งถิ่น        |        | -       | 33    | .40 4 | 00 3.8 | 3 3.62 | 3.77         | 01          | 1470800144036    | 2550    | 6   |
| 8       | 3050100101   | แม่อายวิร    | กยาคม                  | Ī       |       | 8 0000002           | -       |                    |                   |             |                     |              |        |         | 33    | .40 4 | 00 3.8 | 3 3.62 | 3.77         | 01          | 1470800144036    | 2550    | 6   |
| 9       | 3064200203   | เทศบาลเ      | มืองสวรรคโลก           |         |       | 9 0000002           | 1.1     | .ฉพาะเ รง          | เรยน              |             |                     |              |        | _       | 73    | .40 4 | 00 3.8 | 3 3.56 | 3.63         | 01          | 1470800144613    | 2550    | 6   |
| 10      | 3073200108   | มัธยมศึก     | ษาเมืองทวารวดิ         |         |       | 10 0000002          | รายส    | าารตรวจ            |                   |             |                     |              |        |         | 73    | .40 4 | 00 3.8 | 3 3.56 | 3.63         | 01          | 1470800144618    | 2550    | 6   |
| 11      | 3080200104   | สาธิตเทต     | เบาลวัดเพชรจริ         |         |       | 11 0000002          |         | [7                 | 4] 🔽 en           | รวจสอบรทั   | สนักเรียนซ้ำ        |              |        |         | 1 3   | .30 4 | 00 3.8 | 3 3.43 | 3.02         | 01          | 1470800144761    | 2550    | 6   |
| 12      | 3084200104   | เทศบาล       | 5                      |         |       | 12 0000002          |         | [7                 | '4] 🔽 ต           | รวจสอบชื่อ  | -สกุลซ้ำ            |              |        |         | 1 3   | .30 4 | 00 3.8 | 3 3.43 | 3.02         | 01          | 1470800144761    | 2550    | 6   |
|         |              |              |                        |         |       | 13 0000002          |         | [7                 | 2] 🔽 ต            | รวจสอบรทั   | สประชาชนช้ำ         |              |        |         | 6 3   | .80 4 | 00 3.8 | 3 3.81 | 3.72         | 01          | 1470800157715    | 2550    | 6   |
|         |              |              |                        |         |       | 14 0000002          |         |                    | [/] 🔽 📾           | รวจสอบรทั   | สหลักสูตร           |              |        |         | 6 3   | .80 4 | 00 3.8 | 3 3.81 | 3.72         | 01          | 1470800157715    | 2550    | 6   |
|         |              |              |                        |         |       | 15 0000002          |         | [8                 | 14] 🔽 ต           | รวจสอบรทั   | สสถานศึกษา          |              |        |         | -0 3  | .90 4 | 00 3.8 | 3 3.81 | 3.81         | 01          | 1470800147833    | 2550    | 6   |
|         |              |              |                        |         |       | 16 0000002          |         |                    | [/] 🔽 🛙           | รวจสอบคว    | ามถูกต้องของคำ      | เน้าหน้าชื่อ |        |         | 03    | .90 4 | 00 3.8 | 3 3.81 | 3.81         | 01          | 1470800147833    | 2550    | 6   |
|         |              |              |                        |         | -     | 17 0000002          |         |                    | [/]   <b>v</b> en | รวจสอบคว    | ามถูกต่องของชอ      | 9-81J8       |        |         | 93    | 40 4  | 00 3.8 | 3 3.56 | 3.04         | 01          | 1470800152667    | 2550    | 6   |
|         |              |              |                        |         | -     | 18 0000002          |         |                    | [2]   <b>∨</b> an | รวจสอบรห    | #ประชาชน<br>        |              |        |         | 93    | .40 4 | 00 3.8 | 3 3.56 | 3.04         | 01          | 1470800152667    | 2550    | 6   |
|         |              |              |                        |         | -     | 19 000000           |         |                    | [/]  ¥ @          | รวจสอบรูบ   | หภามรดิง            |              |        |         | 13    | 20 4  | 00 3.8 | 3 3.56 | 3.18         | 01          | 1102001083561    | 2550    | 6   |
|         |              |              |                        |         | -     | 20 000000           |         |                    | ช่วง GPA          | 1.00 ÷      | fia 4.00 ÷          |              |        |         | 13    | 20 4  | 00 3.8 | 3 3.56 | 3.18         | 01          | 1102001083561    | 2550    | 6   |
|         |              |              |                        |         | -     | 21 000000           |         |                    |                   |             |                     |              |        |         | 4 3   | 40 4  | 00 3.8 | 3 3.62 | 3.43         | 01          | 1470800149704    | 2550    | 6   |
|         |              |              |                        |         |       | 22 0000000          |         |                    |                   |             |                     |              |        |         | 4 3   | 40 4  | 00 3.8 | 3 3.62 | 3.43<br>2.4E | 01          | 1470800149704    | 2000    | 6   |
|         |              |              |                        | Jŀ      |       | 24 0000000          | 1       |                    | 0                 |             | Bank                |              |        | -       | 2 3   | CO 4  | 00 3.0 | 3 3.62 | 3.40<br>2.4E | 01          | 1471600007273    | 2000    | 6   |
|         |              |              |                        | ł       |       | 25 0000001          |         | TISTING            | 0                 | 4.10        | пин п               |              |        | 161     | 7 3   | A 00. | 00 3.9 | 3 3 50 | 2.93         | 01          | 1470900140139    | 2550    | 6   |
|         |              |              |                        | ł       |       | 26 00000025         | 07      | นางสาว             | สกานตา            |             | ปางแก้ว             | 3.08         | 3.25   | 316 2   | 67 3  | 60 4  | 00 38  | 3 3 50 | 2.93         | 01          | 1470800140138    | 2550    | 6   |
|         |              |              |                        | ł       |       | 27 00000025         | 08      | นางสาว             | สมา               |             | มัตรัตน์            | 3.62         | 3.75   | 3.91 3  | 55 3  | 50 4  | 00 38  | 3 3 62 | 3.27         | 01          | 1470800147141    | 2550    | 6   |
|         |              |              |                        | h       |       | 28 00000025         | 08      | หางสาว             | สมา               |             | มัตรัตน์            | 3.62         | 3.75   | 3.91 3. | 55 3  | 50 4  | 00 3.8 | 3 3.62 | 3.27         | 01          | 1470800147141    | 2550    | 6   |
|         |              |              |                        | l       |       | 29 00000023         | 11      | นาย                | ชาญยุทร           |             | ทาศรีอ              | 2.19         | 2.75   | 1.77 0. | 50 2  | .50 3 | 15 2.6 | 6 2.77 | 1.25         | 01          | 1470800145369    | 2550    | 6   |
|         |              |              |                        | t       |       | 30 00000023         | 11      | หาย                | ชาญยุทร           | 0           | ทาศรัฐ              | 2.19         | 2.75   | 1.77 0. | 50 2  | .50 3 | 15 2.6 | 6 2.77 | 1.25         | 01          | 1470800145369    | 2550    | 6   |
| 1000    |              |              |                        | ~       |       |                     |         |                    |                   |             |                     |              |        |         |       |       |        |        |              |             |                  |         | ~   |
| <       |              |              | >                      |         | <     | IIII .              |         |                    |                   |             |                     |              |        |         |       |       |        |        |              |             |                  |         | >   |
| M       | 4 1 1        | ฟ สำนว       | นสถานศึกษา             | 71      | 12    |                     |         |                    |                   | 11          |                     | ▶ จำห        | เวนนัก | เรียน   | 1/74  | l .   |        |        |              |             |                  |         |     |
|         | Microsof     | A Even       |                        | and     | -     | inun Micro          |         |                    |                   |             |                     |              | _      | _       |       |       | _      | _      | _            | 1           |                  | a       | 45  |
|         | A PICOSO     | CEXCEI -     | - 19-11<br>- 19-11     | 1151    | al ti | nangel - Mild OS.   |         | 👹 Gpac             | ert50             |             |                     |              |        |         |       |       |        |        |              |             |                  | *       | PM  |

พิมพ์แบบ 02 ตรวจสอบอีกครั้ง ก่อนนำส่งกรมส่งเสริมการปกครองท้องถิ่น

|      | โปรแกรมตรวจส    | อบ GPA Vesion 501108   |      | 1-0  |                                |              |                  |                                  |               |                |                            | _           |               |         |       |
|------|-----------------|------------------------|------|------|--------------------------------|--------------|------------------|----------------------------------|---------------|----------------|----------------------------|-------------|---------------|---------|-------|
| 1150 | 1/1444 1/19/1   | น ขอมูลหนฐาน ขวยเหล    | 10 1 | 1011 | บรแกรม                         |              |                  |                                  |               |                |                            |             |               |         |       |
|      | 🖻 🔑 🚀           | 🗸 🖪 📇                  |      | Ĩ.   | ,                              |              |                  |                                  |               |                | uná                        | หรือพูล : ( | C:\GpaCert\Gp | aCert.m | db    |
|      |                 |                        |      |      |                                |              |                  |                                  |               |                |                            |             |               |         |       |
| 8    | เกิด  กรมส่งเสร | รมการปกครองของถิน      |      |      | <u> </u>                       | โการศึกษา  2 | 550 <u>-</u> MAR | ยน  ทั้งหมด                      | <b>_</b>      |                |                            |             |               |         |       |
|      | # গদঁৰ          | ชื่อสถานศึกษา          |      | 1    | # รทัส                         | คำนำหน้      | า ชื่อ           | สกุล                             | GPA> ไทย คณี  | ัด วิทย์ สังรล | ม สุขดี/ ดิลปะ อาชีพ ต่างบ | ไล้กสูต เร  | ลขหมายประชาว  | ปี 7    | nne 🔼 |
|      | -1 3016200104   | เทศบาล 4 วัดเมืองใหม่  |      |      | -1 0000002321                  | หางสาว       | กาญจหา           | ตุ้มคำอู่                        | 3.33 3.50 3.7 | 0 2.91 3.30    | 4.00 3.83 3.37 3.56        | 01 1        | 470800145091  | 2550    | 6     |
|      | 2 3030100106    |                        |      |      | 2 0000002321                   | หางสาว       | กาญจนา           | ต้มตำอู่                         | 3.33 3.50 3.7 | 0 2.91 3.30    | 4.00 3.83 3.37 3.56        | 01 1        | 470800145091  | 2550    | 6     |
|      | 3 3036100111    |                        |      |      | 3 0000002324                   | หางสาว       | ทัศนีย์          | สาระพล                           | 3.55 3.83 3.7 | 5 3.18 3.60    | 4.00 3.83 3.62 3.86        | 01 1        | 470800144737  | 2550    | 6     |
|      | 4 3040100115    |                        |      |      | 4 0000002324                   | หางสาว       | ทัศนีย์          | สาระพล                           | 3.55 3.83 3.7 | 5 3.18 3.60    | 4.00 3.83 3.62 3.86        | 01 1        | 470800144737  | 2550    | 6     |
|      | 5 3042100101    | เหมืองแบ่งวิทยาคม      |      |      | 5 0000002326                   | หางสาว       | เทวา             | รปใส                             | 3.55 3.58 3.6 | 2 3.25 3.80    | 4.00 3.83 3.68 3.84        | 01 1        | 470800147582  | 2550    | 6     |
|      | 6 3044100107    |                        |      |      | 6 0000002326                   | หางสาว       | เทวา             | รปให                             | 3.55 3.58 3.6 | 2 3.25 3.80    | 4.00 3.83 3.68 3.84        | 01 1        | 470800147582  | 2550    | 6     |
| Þ    | 7 3047100102    | ธาตุทลงสำนวยวิทย์      |      |      | 7 0000002329                   | หางสาว       | ปียะนารถ         | ปปฏิหเอียว                       | 3.31 3.41 3.1 | 6 2.93 3.40    | 4.00 3.83 3.62 3.77        | 01 1        | 470800144036  | 2550    | 6     |
|      | 8 3050100101    | แม่ลายวิทยาคม          |      |      | 8 0000002329                   | 🕮 พิมพ์แบว   | ปรายงาน          |                                  | X             | 2.93 3.40      | 4.00 3.83 3.62 3.77        | 01 1        | 470800144036  | 2550    | 6     |
|      | 9 3064200203    | เทศบาลเมืองชวรรคโลก    |      |      | 9 0000002344                   |              | 041              | T DODI ŽANI                      |               | 5 3.47 3.40    | 4.00 3.83 3.56 3.63        | 01 1        | 470800144613  | 2550    | 6     |
|      | 10 3073200108   | มัธยมศึกษาเมืองทวารวดี |      |      | 10 0000002344                  | C            | 01               | C. Frank                         |               | 5 3.47 3.40    | 4.00 3.83 3.56 3.63        | 01 1        | 470800144618  | 2550    | 6     |
|      | 11 3080200104   | สาธิตเทศบาลวัดเพชรจริ  |      |      | 11 0000002351                  | 1. 200       | U                | (• 0 Anni 581                    |               | 3.21 3.30      | 4.00 3.83 3.43 3.02        | 01 1        | 470800144761  | 2550    | 6     |
|      | 12 3084200104   | เทศบาล 5               |      |      | 12 0000002351                  | С แบบ        | 02               | 🔘 6 ภาคเรีย                      | 4             | 3.21 3.30      | 4.00 3.83 3.43 3.02        | 01 1        | 470800144761  | 2550    | 6     |
|      |                 |                        |      |      | 13 0000002365                  | C            | 00               | C 34.8.4                         |               | 3.16 3.80      | 0 4.00 3.83 3.81 3.72      | 01 1        | 470800157715  | 2550    | 6     |
|      |                 |                        | 2    |      | 14 0000002365                  | 0 800        | 05               | ( เมพรอมรุ่า                     |               | 3.16 3.80      | 4.00 3.83 3.81 3.72        | 01 1        | 470800157715  | 2550    | 6     |
|      |                 |                        |      | _    | 15 0000002369                  | C CF, C      | FF, Mean wa≖ SD  | 🤇 ภาคฤดูร้อง                     | 4             | 5 3.40 3.90    | 0 4.00 3.83 3.81 3.81      | 01 14       | 470800147833  | 2550    | 6     |
|      |                 |                        | =    | _    | 16 0000002369                  |              |                  |                                  |               | 5 3.40 3.90    | 0 4.00 3.83 3.81 3.81      | 01 14       | 470800147833  | 2550    | 6     |
|      |                 |                        |      | _    | 17 0000002372                  |              | I                | 1 Jani                           | D Sin         | 2.79 3.40      | 0 4.00 3.83 3.56 3.04      | 01 1        | 470800152667  | 2550    | 6     |
|      |                 |                        | . 2  | _    | 18 0000002372                  |              | =                | а ным                            | <b>1</b> 91   | 2.79 3.40      | 0 4.00 3.83 3.56 3.04      | 01 14       | 470800152667  | 2550    | 6     |
|      |                 |                        |      | -    | 19 000002376                   | L. Constant  | 10000000         | N 81                             | 0.00 0.00 0.0 | B 3.11 3.20    | J 4.00 3.83 3.56 3.18      | 01 1        | 102001083561  | 2550    | 6     |
|      |                 |                        |      | -    | 20 0000002376                  | หางสาว       | วาสนา            | จางกรศลย                         | 3.36 3.66 3.5 | 8 3.11 3.20    | 4.00 3.83 3.56 3.18        | 01 1        | 102001083561  | 2550    | 6     |
|      |                 |                        |      | -    | 21 0000002405                  | หางสาว       | กลยา             | วรรณเหกา                         | 3.30 3.33 3.4 | 5 2.94 3.40    | 4.00 3.83 3.62 3.43        | 01 1        | 470800149704  | 2000    | 6     |
|      |                 |                        | 2    | -    | 22 0000002405                  | หางสาว       | กลยา             | วรรณเหกา                         | 3.30 3.33 3.4 | 5 2.94 3.40    | 4.00 3.83 3.62 3.43        | 01 1        | 470800149704  | 2000    | 6     |
|      |                 |                        | 3    | -    | 23 0000002906                  | นางสาว       | กาญจนา           | ดาพลา                            | 3.22 3.33 3.3 | 3 2.72 3.60    | 0 4.00 3.83 3.62 3.45      | 01 1        | 471600007273  | 2000    | 6     |
|      |                 |                        | 3    | -    | 24 0000002308<br>25 0000002308 | 39.19.9.1.3  | stridheast.      | VI IWAT                          | 3.22 3.33 3.3 | 0 2.72 3.00    | 4.00 3.63 3.62 3.43        | 01 1        | 471600007273  | 2000    | 0     |
|      |                 |                        |      | -    | 25 0000002307                  | 10.10.91.1   | Asume.           | บาลและว                          | 3.06 3.25 3.1 | 0 2.07 3.00    | 4.00 3.63 3.50 2.53        | 01 1        | 470000140136  | 2000    | 0     |
|      |                 |                        |      | -    | 27 0000002307                  | 10 10 01 0   | du i mei i       | มางแก่ง                          | 2.62 2.75 2.9 | 1 2 55 2 50    | 4.00 3.03 3.30 2.33        | 01 1        | 470000140130  | 2550    | c     |
|      |                 |                        |      | -    | 22 0000002300                  | 10 10 10     | 494 I            | สมมารถเห                         | 2.62 2.75 2.9 | 1 2.55 2.50    | 4.00 3.03 3.02 3.27        | 01 1        | 470000147141  | 2550    | c     |
|      |                 |                        |      | -    | 29 0000002300                  | 10 10 41 8   | ger I            | alei 301 30                      | 219 275 17    | 7 0.50 2.50    | 2 15 2 56 2 77 1 25        | 01 1        | 470000147141  | 2550    | c     |
|      |                 |                        |      | -    | 30 0000002311                  | 2120         | angens           | ทาสรีอ                           | 219 275 17    | 7 0.50 2.50    | 3 15 2 66 2 77 1 25        | 01 1        | 470800145369  | 2550    | 6     |
|      |                 |                        | ~    | -    | 50 000002511                   | 1912         | n ingeq ins      | 1111110                          | 2.10 2.10 1.1 | 1 0.00 2.00    | 0.10 2.00 2.11 1.20        | - or h      | 410000140000  | 2000    |       |
| <    | III             | >                      |      | <    | ш                              |              |                  |                                  |               |                |                            |             |               | 6       | >     |
| -    |                 | 🕨 จำนวนสถานศึกษา       | 7,   | 12   |                                |              | ſ                | < <b> </b>   <b> </b>   <b> </b> | จำนวนนักเรีย  | н 1/74         |                            |             |               |         |       |
| 1    | Microso         | oft Excel - ราย        | การ  | lau  | ข้อมูล - Micros                | 🚇 Gpad       | ert50            |                                  | -             |                |                            | EN          |               | 12 1    | 46    |